### はじめに

このたびは『Google ドライブ経由データ提供』サービスをご利用くださいまして、誠に ありがとうございます。Google Workspace for Education を利用中で、対象となる Z会 書籍を一定数以上ご採用いただいた先生は、Google ドライブを介してご提供する「書籍 本文データ ダウンロード」「Google フォームテスト レディメイド」「Google フォームテ スト 自動作成」の各サービスを無料でご利用いただけます。

※Google、Gmail、Google ドライブ、Google フォームおよび Google Workspace は、Google LLC の商標または登録商標です。

#### ◇ ご提供サービスの構成

1.書籍本文データ ダウンロード・マイドライブへのコピー

- 2. Google フォームテスト レディメイド
- 3. Google フォームテスト 自動作成

#### ◇ 主な特徴

- ・書籍本文データ ダウンロード・マイドライブへのコピー <参照⇒ p. 6>
   Google ドライブを通じて書籍本文データをご利用いただけます。「書籍本文データ」は、「コピーツール」か、手動にてマイドライブにコピーしてお使いください。Zip ファイルを手動でパソコンにダウンロードしてお使いいただくことも可能です。書籍によって提供の有無や提供方法が異なります。
- ・Google フォームテスト レディメイド <参照⇒] p. 6> Google フォームを利用して、2 会書籍に準拠した問題を出題する「レディメイ ド小テスト」をご用意しています。「レディメイド小テスト」は、「コピーツール」 か、手動にてマイドライブにコピーしてお使いください。ご提供のない書籍も ございます。
- ·Google フォームテスト 自動作成 <参照⇒ p. 12>

2 会書籍に準拠した問題を Google フォーム形式で自動作成することができる 「小テスト作成ツール」をご用意しています。自動作成によって、Google フ ォームを手作業で作成する手間を省くことが出来ます。ご提供のない書籍もご ざいます。

※必ず「書籍本文データ ダウンロード」はダウンロードかマイドライブへのコピーをして、 Google フォームテスト レディメ イド」は「マイドライブ」へコピーをして、 Google フォームテスト 自動作成」はZ 会の共有ドライブ内で、ご使用ください。 ※対象書籍は、Google ドライブ経由データ提供サービスのご案内ページをご参照ください。

# 目次

| [1] | 共有ドライブへのアク | ワセス |  | 3 |
|-----|------------|-----|--|---|
|-----|------------|-----|--|---|

### 〇「本文データ」と「レディメイド小テスト」をマイドライブにコピー

| 【2】 | コピーツールのセットアップ4                   |
|-----|----------------------------------|
| [3] | コピーツールの起動                        |
| 【4】 | コピーツールによるデータのマイドライブへのコピー         |
| [5] | 本文データ、レディメイド小テストの手動でのダウンロード・コピー8 |

### 〇「小テスト作成ツール」で Google フォームを自動作成

| [6] | 小テスト作成ツールのセットアップ     | 10 |
|-----|----------------------|----|
| 【7】 | 小テスト作成ツールの起動         | 12 |
| [8] | Googleフォームテストを自動作成する | 13 |

### 〇生徒への Google フォームのテスト配信

【9】Google フォームテストを配信する......17

# 【|】共有ドライブへのアクセス

ドライブの URL が含まれたメールが利用申請いただいた Google アカウント宛に届きますので、URL をクリックしてください。URL をクリックすると承認画面に遷移します。
 「許可する」をクリックしてください。

| Google                | アカウント                    |                                                                                |
|-----------------------|--------------------------|--------------------------------------------------------------------------------|
| アプリケーショ               | ンが Google アカウン           | ノトへのアクセス機関をリクエストしています。                                                         |
| 使用するアカウ               | ントを選択してくださ               | nue -                                                                          |
| ٠                     | @gmail.com               |                                                                                |
| Google はアプ<br>個人情報を共有 | リケーションのコンテ<br>することはありません | ンツやその所有者とは現携関係にありません。 ログインすると、Google はメールアドレスをアプリケーションと共有しますが、パスワードやその他の<br>vs |
| 許可する                  | 許可しない                    | 別のアカウントにログイン                                                                   |
| 2 この承認は 3             | 0 日間有効です                 |                                                                                |

62019 Google - Google ホーム - 利用規約 - プライバシー ポリシー - ヘルプ

②ドライブを開いたら、利用申請された書籍の書籍名のフォルダまでクリックして進んで ください。フォルダとファイルが格納されています。「コピーツール」についてはこのマ ニュアルの p4 から、「小テスト作成ツール」についてはこのマニュアルの p10 をご覧くださ い。サービス提供のないフォルダには、「ご提供なし」の文言が入っています。

#### 【共有ドライフ】Z会高等学校、> 01 英語 > 2810\_NEW TREASURE ENGLISH SERIES

| 前 | <u>↑</u>                                                   |
|---|------------------------------------------------------------|
|   | dataforcopy                                                |
| Ŧ | 01_コピーツール(本文データ/レデイメイド小テストをマイドライブにコピーします)                  |
| H | 02_小デスト作成ツール_NEWTREASURE_ENGLISHSERIES_ThirdEdition_Stage2 |

「dataforcopy」フォルダの中には、「本文データ」と「レディメイド小テスト」のデータ が格納されています。このフォルダのデータは、手動か「コピーツール」を使ってマイ ドライブにコピーしてお使いいただけます。

【共有ドライフ】Z会高等学校 > NEW TREASURE ENGLISH SERIES Third Edition Stage2 > dataforcopy ~

名前 个

- 💼 01\_本文データ
- 🖿 02\_レディメイド小テスト

# 【2】コピーツールのセットアップ

※「コピーツール」は、「本文データ」と「レディメイド小テスト」のデータの、マイドライ ブへのコピーを行うためのツールです。

①書籍フォルダ内の「コピーツール」を開いてください。

| 【共有ドライブ】Z会高等学校、> 01_英語 > 2810_NEW TREASURE ENGLISH SERIES Third | d Ed |
|-----------------------------------------------------------------|------|
| 名前 个                                                            |      |
| dataforcopy                                                     |      |
| ■ 01_コピーツール(本文データ/レデイメイド小テストをマイドライブにコピーします)                     |      |
| ● 02.小テスト作成ツール_NEWTREASURE_ENGLISHSERIES_ThirdEdition_Stage2    |      |

②起動ボタンが現れたら、「起動する」をクリックしてください。

|   | Α  | В    | С | D | E | F | G | н | 1 | J |
|---|----|------|---|---|---|---|---|---|---|---|
| 1 |    |      |   |   |   |   |   |   |   |   |
| 2 | Ξ. |      |   |   |   |   |   | - |   |   |
| 3 |    | 起動する |   |   |   |   |   |   |   |   |
| 4 |    |      |   |   |   | • |   |   |   |   |
| 5 | L  | r -  |   |   |   |   |   |   |   |   |
| 6 |    |      |   |   |   |   |   |   |   |   |
| 7 |    |      |   |   |   |   |   |   |   |   |

③承認画面が表示されたら、「続行」をクリックしてください。

| 承認が必要       |            |             |          |
|-------------|------------|-------------|----------|
| このドキュメントに添作 | されたスクリプトを引 | 利行するには、 あなた | の許可が必要です |
|             |            | 統行          | キャンセル    |
|             |            |             |          |

④ご自身のアカウントを選択してください。

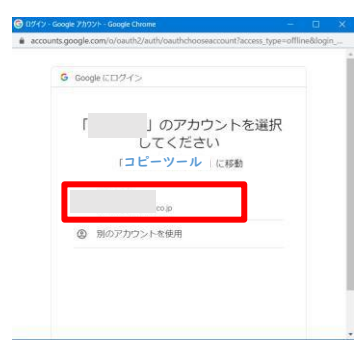

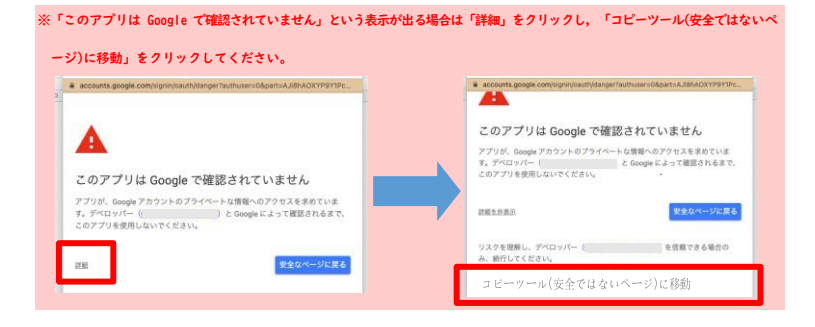

⑤「許可」をクリックしてください。

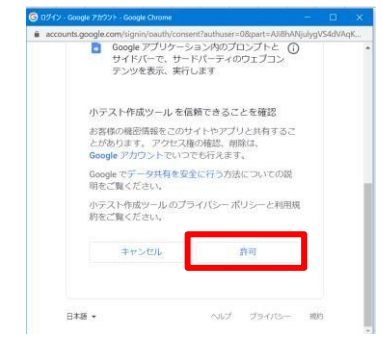

## 【3】コピーツールの起動

※コピーツールをお使いいただく前に、必ず『【2】コピーツールのセットアップ』に記載の手順でセットアップを行ってください。

①書籍フォルダ内の「コピーツール」を開いてください。

### |【共有ドライフ】Z会高等学校> 01\_英語 > 2757\_NEW TREASURE ENGLISH SERIES

「起動する」ボタンを押すことによって起動します。

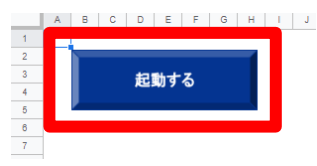

③「データを読込中」の画面がしばらく続いたのち、コピーツールが開きます。

| ドライブにコビーするファイルを重約してください。<br>にコピーできるのは10ファイル程度です。ファイルコピーに失敗する | 身合は違択しているファイル教を減らして商業員行してください。 |  |
|--------------------------------------------------------------|--------------------------------|--|
|                                                              |                                |  |
|                                                              |                                |  |
|                                                              |                                |  |
|                                                              |                                |  |
|                                                              |                                |  |
|                                                              |                                |  |
|                                                              |                                |  |
|                                                              |                                |  |
|                                                              | Now Loading                    |  |
|                                                              |                                |  |
|                                                              |                                |  |
|                                                              |                                |  |
|                                                              |                                |  |
|                                                              |                                |  |
|                                                              |                                |  |
|                                                              |                                |  |
|                                                              |                                |  |
|                                                              |                                |  |

| 文データ」と「レディメイド小テスト」のマイドライブへのコピー                                                                   |   |
|--------------------------------------------------------------------------------------------------|---|
|                                                                                                  |   |
|                                                                                                  |   |
|                                                                                                  |   |
| ν <u>–</u>                                                                                       |   |
| ー<br>コピーするファイルを選択してください。<br>その410ファイル構成です。ファイルコピーに発行する協会に選択しているファイル自ち成らして実際実行してください。             |   |
| IS A CONTRACT N                                                                                  | - |
| • ##R()                                                                                          |   |
| B NEWTREASURE_ENGLISHEESEE_SHARPHURDERT_SERVEL ##80P_02_7/L774yh                                 |   |
| B New TREASURE_ENGLISH defiles_Thindidation_Stages_ #慕知道_03_ 教養の培子                               |   |
| 0 NEWTREASURE_ENGLISHSERIES_ThindEdition_stage1_業語和對LO4_影響の標子                                    |   |
| B NEWTREASURE_ENGLISHSERJES_ThirdEdIson_Stages_業務知识_05_目的標子                                      |   |
| B NEWYTREASURE_ENGLISHISERIES_THINDSHID_INANA_#EREP_CO_J用日                                       |   |
| □ NEWTREASURE_ENGLISHSERIES_ThirdEdition_Stage1_単碼和U_07_用                                        |   |
| □ NewTREASURE_ENGLISHSERIES_THIDEBION_Stages_●題和IDF_00.●数                                        |   |
| C NEWTREASURE_ENGLEMSERIES_ThirdEditor_Staget_#認知時_00_目                                          |   |
| CNEWTREASURE_ENOLISHSERIES_THIREODH_Regel_##RU_10_BIR                                            |   |
| ○ NEWTREASURE_ENGLISHSERIES_ThirdESDion_Stage1_単語和於_::工業額                                        |   |
| C NEWTREASURE_ENGLISHISERIES_ThirdEdition_Steps1_#福利的_12 / 序数                                    |   |
| C NEWTREASURE_ENGLISHSERIES_ThindEdition_Stage1_#ERITP_14_Leason Goal                            |   |
| 🖹 ONEWTREASURE_ENGLEHRSERS_ThintEdition_Stages_#BBRUP_15_Grammar in Use 11:13 1 am (You are) ~   |   |
| 🕛 CHEWTREASURE_ENGLISHSERSES_ThirdEdition_Stage1_#EEU[F_10_Grammar in Use [1-2] This (That) is ~ |   |
|                                                                                                  |   |
| CINEWTREASURE_ENGLISHSERIES_ThirdEdition_Stage1_#IBMSUP_17_Read                                  |   |

- ①マイドライブにコピーしたいファイルにチェックをします。表示される項目は書籍によって異なります。一度にコピーできるファイルの目安は10ファイルです。
- ②ファイルを選択した状態で、「ファイルをコピー」をクリックしてください。選択したファイルがマイドライブにコピーされます。正常に動作すると、「Now Looding…」の画面のあと、下に掲載のメッセージが表示されます

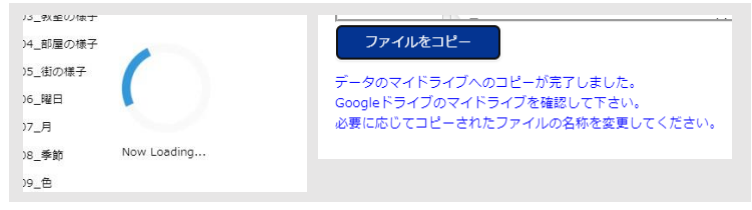

※「マイドライブ」内にコピーしたファイルが作成されていることをご確認ください。

# 【5】本文データ、レディメイド小テストの

### 手動でのダウンロード・コピー

#### ◇ zip ファイルのダウンロード

書籍フォルダ内の「本文データ」を開いてください。本文データの zip ファイルをダウ ンロードすることが可能です。

| 1 | 8 | 前 | $\uparrow$ |
|---|---|---|------------|
|   |   |   |            |

- honbun\_eibun\_wayaku.zip

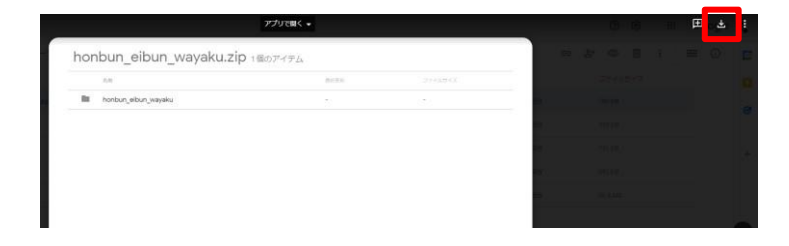

#### ◇ 「Google フォーム」のマイドライブへのコピー

①書籍フォルダ内の「レディメイド小テスト」を開き、格納されている小テストを選んでください。

【共有トライフ】2会高等学校、> … > 02\_レディメイド小テスト > 単語英訳 👻

| 名前 个 |   |          |         |                   |
|------|---|----------|---------|-------------------|
|      |   | 速読英単語必修編 | [改訂第7版] | _1.オオカミの子育て_単語英訳  |
|      |   | 速読英単語必修編 | [改訂第7版] | _2.お茶の種類_単語英訳     |
|      | = | 速読英単語必修編 | [改訂第7版] | _3.ジェスチャーの違い_単語英訳 |
|      |   |          |         |                   |

※必ず「書籍本文データ ダウンロード」はダウンロードをして、「Google フォームテスト トレディメイド」は「マイドライブ」へコピーをして、「Google フォームテスト 自動作 成」は Z 会の共有ドライブ内で、ご使用ください。 ②Google フォーム右隅の"三つの点"をクリックしてください。

| EQ EX ST                                      |             |   |          |   |                   |                |
|-----------------------------------------------|-------------|---|----------|---|-------------------|----------------|
| tosase (endtosas                              |             |   | Ð        |   |                   | /              |
| 速読英単語必修編 [改訂第7版]                              | ž           | 1 | 2)<br>Tr | _ |                   |                |
| RDページから始至る時間を解慮なさい。                           |             |   |          |   | -                 |                |
| sasi00 #0000sasc00 +                          |             |   | •        |   | Q                 | コピーを作成         |
| セクション中2番目のセクション                               |             |   |          |   |                   | ゴミ箱に移動         |
| 英文空所補充(記述式ヒントあり)                              |             | 1 |          |   | GÐ                | 事前入力した URL を取得 |
|                                               |             |   |          |   | 0                 | EDARI          |
| 空暖に入る単語を描えなさい。ただし、最初の一文字は与えられている。<br>MP 10071 |             |   |          |   | 25                | 共同編集者を追加       |
| 単語番号41後女はその企業について問題を想成した。She y la questio     | n ebout the |   |          |   | $\langle \rangle$ | スクリプトエディタ      |
| project.                                      |             |   |          |   | 51                | アドオン           |

③「コピーを作成」から「マイドライブ」を選択し、 RK」をクリックしてマイドライブ にコピーを作成してください。

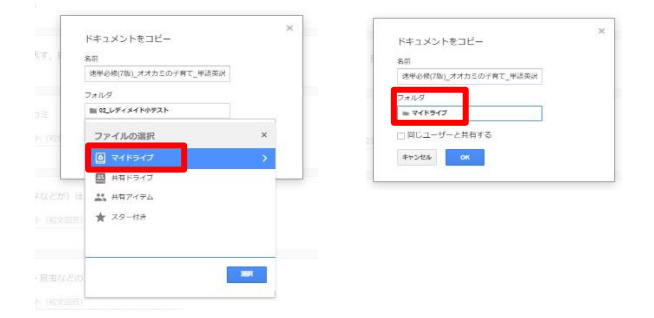

④「マイドライブ」にコピーされた Google フォームが開きます。

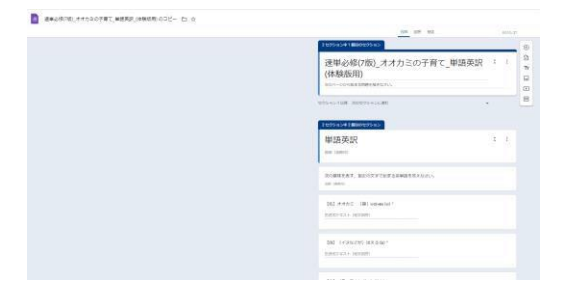

# 【6】小テスト作成ツールのセットアップ

①書籍フォルダ内の「小テスト作成ツール」を開いてください。

| 🝐 ドライブ                                                                                                    | 【共有ドライブ】2会高等学校 華                                            |        |
|----------------------------------------------------------------------------------------------------|-------------------------------------------------------------|--------|
| + 新規                                                                                                    | 【Cmosy】Z会提供データ原本_常に最新 > … > 連読英単語 必修編 [改訂第7版] > 03_小テスト作成 % | ノーノレ = |
| <ul><li>(注)</li><li>(注)</li><li>(注)</li><li>(注)</li><li>(注)</li><li>(注)</li><li>(注)</li><li>(注)</li><li>(注)</li><li>(注)</li><li>(注)</li><li>(注)</li><li>(注)</li><li>(注)</li><li>(注)</li><li>(注)</li><li>(注)</li><li>(注)</li><li>(注)</li><li>(注)</li><li>(⊥)</li><li>(⊥)</li>&lt;</ul> | 名詞 个                                                        |        |
| <ul> <li>マイドライブ</li> </ul>                                                                                                    | 小デスト作成ツール。連続英単雄心疾痛(改訂算7版)                                   |        |

②起動ボタンが現れたら、「起動する」をクリックしてください。

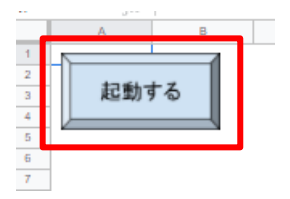

③承認画面が表示されたら、「続行」をクリックしてください。

| 承認が必要          |              |         |         |
|----------------|--------------|---------|---------|
| このドキュメントに添付された | とスクリプトを実行するに | こは、あなたの | 許可が必要です |
|                |              | 統行      | キャンセル   |
|                |              |         |         |

④ご自身のアカウントを選択してください。

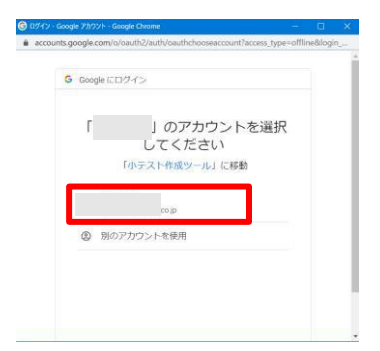

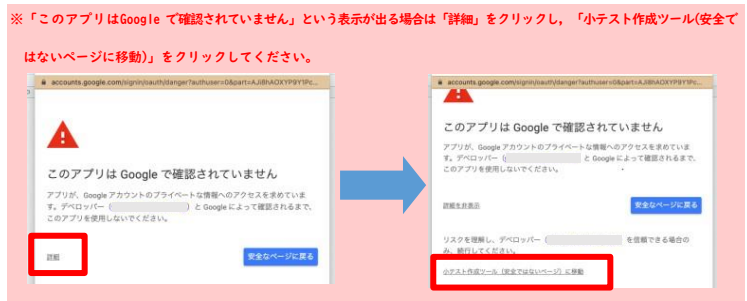

⑤「許可」をクリックしてください。

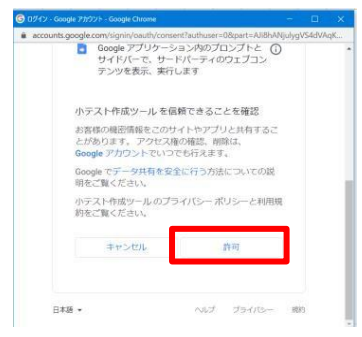

# 【7】小テスト作成ツールの起動

※小テスト作成ツールをお使いいただく前に、必ず『【6】小テスト作成ツールのセットア ップ』に記載の手順でセットアップを行ってください。

①書籍フォルダ内の「小テスト作成ツール」を開き、「小テスト作成ツール」のスプレッドシートをクリックしてください。

【共有ドライブ】2会高等学校、> … > 速読英単語 必修編 [改訂第7版] > 03\_ハテスト作成ツール \*

| 名前 | ↑<br>                     |
|----|---------------------------|
| æ  | 小テスト作成ツール、連続英単語必修編【改訂篇7版】 |

②「起動する」ボタンを押すことによって起動します。

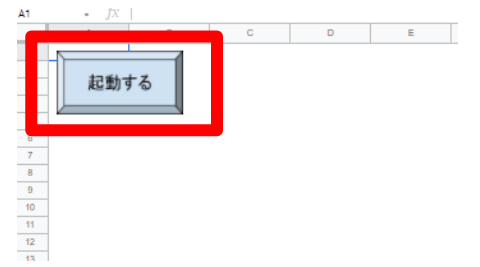

③「データを読込中」の画面がしばらく続いたのち、小テスト作成ツールが開きます。

|                                       |                                                                                                    |        | ①出職範疇を推定して下さい。          |       | 2の職款を選択して下     | 254        |    |
|---------------------------------------|----------------------------------------------------------------------------------------------------|--------|-------------------------|-------|----------------|------------|----|
| у - этадан.<br>У - этадан.<br>(с) / 1 | 9-9582.0                                                                                                    | ●目次で   | 順定 ○ ページ範囲で順定 ○ 単語番号で指定 |       | 合計出盤可能数の第のうちの間 | / 30 関を選択中 |    |
| 95292<br>97-91826                     | 92.92.<br>97.998.04<br>97.1+99.8<br>97.1+99.8<br>1<br>1<br>1<br>1<br>1<br>1<br>1<br>1<br>1<br>1<br>1<br>1<br>1 |        | • 1                     | ^     | Reez.          | 出體可能放      | 出題 |
| 9-21824                               | 97-21804                                                                                                    |        | •.                      | ロランダム |                |            |    |
| NET                                   | 100                                                                                                    |        | データを読込中                 |       |                |            |    |
| 99 (                                  | 100 · · ·                                                                                                    |        |                         |       |                |            |    |
| ÷ <                                   |                                                                                                    | 8 2409 |                         |       |                |            |    |
|                                       |                                                                                                    |        |                         | > <   |                |            |    |
|                                       |                                                                                                    |        |                         |       |                |            |    |
|                                       |                                                                                                    |        |                         |       |                |            |    |
|                                       |                                                                                                    |        |                         |       |                |            |    |
|                                       |                                                                                                    |        |                         |       |                |            |    |
|                                       |                                                                                                    |        |                         |       |                |            |    |
|                                       |                                                                                                    |        |                         |       |                |            |    |
|                                       |                                                                                                    |        |                         |       |                |            |    |
|                                       |                                                                                                    |        |                         |       |                |            |    |
|                                       |                                                                                                    |        |                         |       |                |            |    |
|                                       |                                                                                                    |        |                         |       |                |            |    |
|                                       |                                                                                                    |        |                         |       |                |            |    |
|                                       |                                                                                                    |        |                         |       |                |            |    |
|                                       |                                                                                                    |        |                         |       |                |            |    |
|                                       |                                                                                                    |        |                         |       |                |            |    |
|                                       |                                                                                                    |        |                         |       |                |            |    |
|                                       |                                                                                                    |        |                         |       |                |            |    |
|                                       |                                                                                                    |        |                         |       |                |            |    |
|                                       |                                                                                                    |        |                         |       |                |            |    |
|                                       |                                                                                                    |        |                         |       |                |            |    |
|                                       |                                                                                                    |        |                         |       |                |            |    |
|                                       |                                                                                                    |        |                         |       |                |            |    |
|                                       |                                                                                                    |        |                         |       |                |            |    |
|                                       |                                                                                                    |        |                         |       |                |            |    |
|                                       |                                                                                                    |        |                         |       |                |            |    |
|                                       |                                                                                                    |        |                         |       |                |            |    |
|                                       |                                                                                                    |        |                         |       |                |            |    |
|                                       |                                                                                                    |        |                         |       |                |            |    |
|                                       |                                                                                                    |        |                         |       |                |            |    |
|                                       |                                                                                                    |        |                         |       |                |            |    |
|                                       |                                                                                                    |        |                         |       |                |            |    |
|                                       |                                                                                                    |        |                         |       |                |            |    |
|                                       |                                                                                                    |        |                         |       |                |            |    |
|                                       |                                                                                                    |        |                         |       |                |            |    |
|                                       |                                                                                                    |        |                         |       |                |            |    |
|                                       |                                                                                                    |        |                         |       |                |            |    |
|                                       |                                                                                                    |        |                         |       |                |            |    |
|                                       |                                                                                                    |        |                         |       |                |            |    |
|                                       |                                                                                                    |        |                         |       |                |            |    |
|                                       |                                                                                                    |        |                         |       |                |            |    |
|                                       |                                                                                                    |        |                         |       |                |            |    |
|                                       |                                                                                                    |        |                         |       |                |            |    |
|                                       |                                                                                                    |        |                         |       |                |            |    |
|                                       |                                                                                                    |        |                         |       |                |            |    |
|                                       |                                                                                                    |        |                         |       |                |            |    |

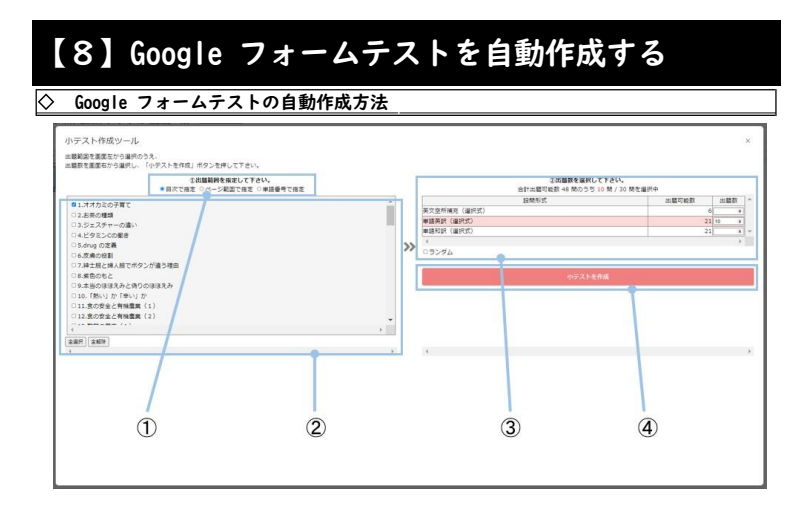

①出題範囲の指定方法を選択します。表示される項目は書籍によって異なります。

- ②出題範囲を指定します。詳しい出題範囲の指定方法は「◇ 出題範囲の指定方法の画面」で 説明します。
- ③出題範囲を指定すると、問題形式ごとに出題可能な問題数が表示されます。問題数を指 定して下さい。
- ④問題数を指定すると、「小テストを作成」ボタンが活性化します。「小テストを作成」ボタン を押すと、Google フォームがお使いのアカウントのマイドライブに作成されます。

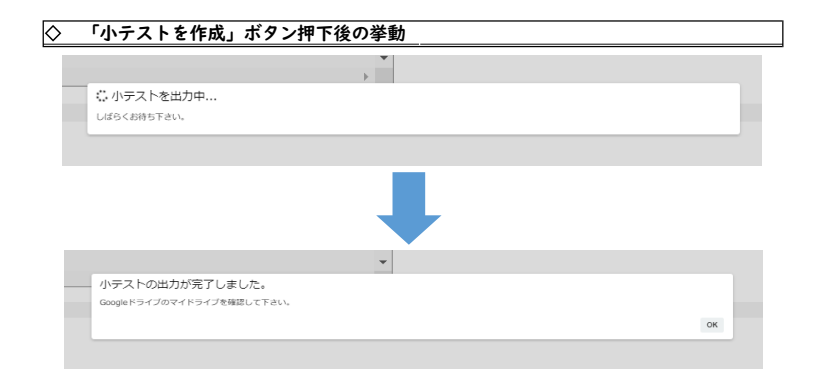

◇ 出題範囲の指定方法

 「小テストを作成」ボタンを押すとマイドライブに Google フォームが出力されます。出力 が完了すると「小テストの出力が完了しました。」というメッセージが表示されます。

#### ※インターネット環境等の要因により、30秒ほどかかる場合があります。

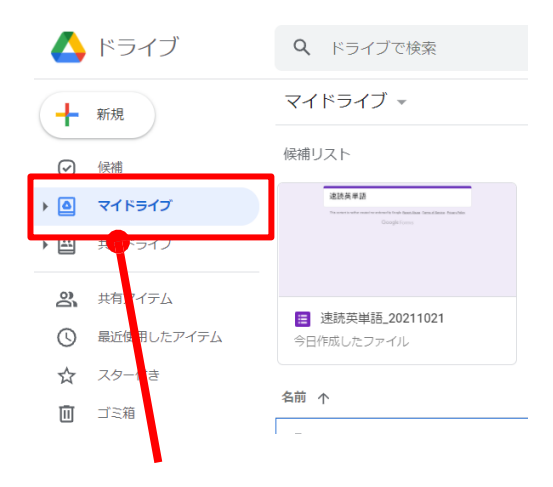

・「マイドライブ」内に Google フォームが作成されていることをご確認ください。

### ※「マイドライブ」最上段の候補リストからお探しいただくとスムーズです。

#### ◇ 出題範囲の指定方法の画面

| NUDで加固ないつ場所のフル<br>数を調算和から違択し、「小デストを作成」ボタンを呼して下さい。<br>工出環境所を指定して下さい。 |       | 2の開始を展                                                                                                    | RUTFAN.                                                                                                    |
|---------------------------------------------------------------------|-------|----------------------------------------------------------------------------------------------------|----------------------------------------------------------------------------------------------------|
| ●四次で確定 ロベージ範囲で確定 ロ単純香港で推定                                           |       | 合計出職可能数 48 幣の5                                                                                                    | 5 5 6 続 / 30 開を編択中                                                                                                    |
| 1.オオカミの子育で                                                          | -     | 設備形式                                                                                                    | 出版可能数 出版数                                                                                                    |
| 2.81年の種類                                                            |       | 東文臣所補用(編明式)                                                                                                    | 6 *                                                                                                    |
| 3.ジェステヤーの違い                                                         |       | WERE (MIT)                                                                                                    | 21 +                                                                                                    |
| 4.ビタミンCの働き                                                          |       | Participation of the second second seco |                                                                                                    |
| 5.drug (2)定義<br>6.元章(1)代表<br>1                                      | >>    | 05:46                                                                                                    |                                                                                                    |
|                                                                     |       |                                                                                                    |                                                                                                    |
| と思われたとう。                                                            |       |                                                                                                    | A REAL PROPERTY AND A REAL PROPERTY AND |
| 1.単位の七に<br>0.主告の目前をみと使われば目をみ                                        |       |                                                                                                    | - Andrew -                                                                                                    |
| 10. [BU1 20 [BU1 20                                                 |       |                                                                                                    |                                                                                                    |
| 11.意の安全と再後整備(1)                                                     |       |                                                                                                    |                                                                                                    |
| 12.我の女金と有林繁荣(2)                                                     |       |                                                                                                    |                                                                                                    |
| material ()                                                         | + 111 |                                                                                                    |                                                                                                    |
| etta i                                                              |       |                                                                                                    |                                                                                                    |
|                                                                     |       | 4                                                                                                    |                                                                                                    |
|                                                                     |       |                                                                                                    |                                                                                                    |
|                                                                     |       |                                                                                                    |                                                                                                    |
|                                                                     |       |                                                                                                    |                                                                                                    |
|                                                                     |       |                                                                                                    |                                                                                                    |
|                                                                     |       |                                                                                                    |                                                                                                    |
|                                                                     |       |                                                                                                    |                                                                                                    |
|                                                                     |       |                                                                                                    |                                                                                                    |
|                                                                     |       |                                                                                                    |                                                                                                    |
|                                                                     |       |                                                                                                    |                                                                                                    |

 「目次で指定」を指定すると、目次の番号とタイトルが表示されます。出題したい「目次」 にチェックを入れることで、画面右側にそれに対応した設問形式と出題可能問題数が表 示されます。

| ・<br>小テスト作成ツール                                        |        |                                        |                |     | ×   |
|-------------------------------------------------------|--------|----------------------------------------|----------------|-----|-----|
| 出題範疇を変換をから違いのうえ、<br>出題数を変更なから違いし、「小テストを作成」ボタンを押して下さい。 |        |                                        |                |     |     |
| ②出盟疑問を指定して下さい。 ○四次で指定 ■ ページ範囲で指定 ○ 単語番号で指定            |        | ②出題数を選択して下さい<br>由計出額可能数 655 時のうち 0 時 / | A。<br>30 開を選択中 |     |     |
| 10世間6期間 114-371 ボージ                                   |        | 設質形式                                   | 出題可能数          | 出歴教 | -   |
| 19 B ~ [0 F]                                          |        | 英文空所補充《繼织式》                            | 5              | 5   |     |
|                                                       |        | 単語英訳 (温沢式)                             | 30             | 0   |     |
| 4                                                     |        | 単語和訳 (編択式)                             | 30             | i e | • - |
| +#R +#3                                               | <br>>> | 4                                      |                | ,   | ÷   |
| [Ten.] [Tan.]                                         | ~~     | 76460                                  |                |     |     |
|                                                       |        | 小テストを作成                                |                |     |     |
| 4                                                     |        |                                        |                |     |     |
|                                                       |        |                                        |                |     |     |
|                                                       |        |                                        |                |     |     |
|                                                       |        |                                        |                |     |     |
|                                                       |        |                                        |                |     |     |
|                                                       |        |                                        |                |     |     |
|                                                       |        |                                        |                |     |     |
|                                                       |        |                                        |                |     |     |
|                                                       |        |                                        |                |     |     |
|                                                       |        |                                        |                |     |     |
|                                                       |        |                                        |                |     |     |
|                                                       |        |                                        |                |     |     |
|                                                       |        |                                        |                |     |     |
|                                                       |        |                                        |                |     |     |
|                                                       |        |                                        |                |     |     |
|                                                       |        |                                        |                |     |     |
|                                                       |        |                                        |                |     |     |
|                                                       |        |                                        |                |     |     |
|                                                       |        |                                        |                |     |     |
|                                                       |        |                                        |                |     |     |

「ページ範囲で指定」を指定すると、選択可能なページ範囲が表示されます。出題したい
 「ページ範囲」を数字で入力することで、画面右側にそれに対応した設問形式と出題可
 能問題数が表示されます。

| 小テスト作成ツール                                             |     |    |                                            | ×           |
|-------------------------------------------------------|-----|----|--------------------------------------------|-------------|
| 出職範疇を重要なから違れのうえ、<br>出職数を重要なから違れし、「小テストを作成」ボタンを呼して下さい。 |     |    |                                            |             |
| ③出議範囲を施定して下さい。<br>○ 二次で施定 ○ハージ範囲で施定                   |     |    | ②出躍数を選択して下さい。 合計出期可能数 36 間のうち ○ 間 / 30 間を運 | fφ.         |
|                                                       |     |    | 胎類形式                                       | 出版可能数 出版数 ^ |
| 10 0 0 0 0 0 0 0 0 0 0 0 0 0 0 0 0 0 0                |     |    | 英文堂所補充 (備託式)                               | 4 4         |
| 22 8 ~ 22 8                                           |     |    | 単語英訳(道沢式)                                  | 16 .        |
|                                                       |     |    | 単語行詞(3編発式)                                 | 16 4 -      |
| 4                                                     | 1.3 | >> | (                                          | >           |
| 28.0 28.0 28.0 E                                      |     |    | □⇒>≠ <u>↓</u>                              |             |
|                                                       |     |    | 小テストを作成                                    |             |
| 4                                                     | b.  |    | ¢                                          | ÷           |
|                                                       |     |    |                                            |             |
|                                                       |     |    |                                            |             |
|                                                       |     |    |                                            |             |
|                                                       |     |    |                                            |             |
|                                                       |     |    |                                            |             |
|                                                       |     |    |                                            |             |
|                                                       |     |    |                                            |             |
|                                                       |     |    |                                            |             |
|                                                       |     |    |                                            |             |
|                                                       |     |    |                                            |             |
|                                                       |     |    |                                            |             |
|                                                       |     |    |                                            |             |
|                                                       |     |    |                                            |             |
|                                                       |     |    |                                            |             |
|                                                       |     |    |                                            |             |
|                                                       |     |    |                                            |             |
|                                                       |     |    |                                            |             |

「単語番号指定」を指定すると、設定可能な単語番号の範囲が表示されます。出題したい
 「単語番号」を数字で入力することで、画面右側にそれに対応した設問形式と出題可能
 問題数が表示されます。

# 【9】Google フォームテストを配信する

#### ◇ 回答者名やアドレスの収集に関する設定

個人の成績などを紐づけるため、回答者の名前やアドレスを収集する場合、あらかじめ 下記のいずれか、または両方の設定を行っていただく必要があります。

①Google フォームの質問を追加から「質問を追加」し、設定を記述式に変更して「氏名」入

| 欄を作成する。                        |          |           |     |             |
|--------------------------------|----------|-----------|-----|-------------|
| 次のページから始まる問題を解きなさい。            |          |           |     |             |
|                                |          | 6-        |     |             |
| 1171                           | <br>     | () Ritten |     |             |
|                                |          | 3         | (F) | 質問を追加       |
|                                |          |           | 0   | CORDINATION |
| ② 運収技を追加 または 「その他」を追加          |          | Þ         |     |             |
| #若集を作成 (1ポイント)                 |          | 8         | Ð   |             |
| 2007 - 1.1 NB (201902.01/-380) |          |           |     |             |
|                                |          |           |     |             |
| 次のページから始まる問題を解きなさい。            |          |           |     |             |
|                                |          |           |     |             |
| 氏名                             | ■ = #2さ式 | •         |     |             |
| 記述式デキスト(短文回答)                  |          |           |     |             |
|                                |          | -         |     |             |
|                                |          | :         |     |             |
|                                |          | 8         |     |             |
| クション1以降 次のセクションに運む             | •        |           |     |             |

②Google フォームの設定タブで、「メールアドレスを収集する」にチェックを入れることで、フ ォームに回答した個人のメールアドレスを収集することが可能です。回答者は Google アカウントの所有者に限られます。

| 質問 回答 設定                              |    | 67       |
|---------------------------------------|----|----------|
| デフォルトで質問に取り当てる点数<br>新しいすべての問題に取り当てる点数 |    | 1 点数     |
| 図答<br>回論を収集、保護する方法を管理できます             |    | ^        |
| メールアドレスを収集する                          |    |          |
| 回答のコピーを回答者に送信                         | オフ | *        |
| 回答の編集を許可する<br>提出後に解答を編集することを許可します     |    | ھ        |
| ログインの必要                               |    |          |
| Z-kai linc と信頼できる祖権のユーザーに限定する         |    | 0        |
| 回答を1回に制限する                            |    | <b>D</b> |
| プレゼンテーション<br>フォームと回論の表示方法を管理できます      |    | v        |
|                                       |    |          |

| Google フォームテストの配信方法                      |                                                                           |
|------------------------------------------|---------------------------------------------------------------------------|
| oogle フォーム右上の送信ボタンか                      | 。メールアドレス宛に配信を行うか,URL を発行!                                                 |
| 「を行うかいずれかの方法で Goog                       | フォームを配信することが可能です。                                                         |
| 0° © 5 e                                 | 送信                                                                        |
| フォームを送信                                  | × フォームを送信 >                                                               |
| ・ メールアドレスを収集する                           | メールアドレスを収集する                                                              |
| 送信方法 🖸 🐵 🗘 🕈                             | 送還方法 ☑ _ GD _ CD _ III ☑                                                  |
| メール                                      | リンク                                                                       |
| 送儒先                                      | https://docs.google.com/forms/d/e/1FAlpQLSdB6nuaGeCR9WixhU01KiFj0u7zb_XPi |
| <sup>作も、</sup><br>アップリフト英文法ラングム演算700,第1回 | <ul> <li>URLを培修</li> <li>キャンセル</li> <li>コピー</li> </ul>                    |
| メッセージ<br>次のフォームにご記入ください:                 |                                                                           |
| ・ フォームをメールに含める                           |                                                                           |
|                                          |                                                                           |

※学校のご事情に合わせて回答者情報の収集や配信方法をご選択ください。

【本サービスに関するお問い合わせ先】 株式会社 Z 会ソリューションズ デジタル開発担当 Mail:zdigital-support@ml.zkai.co.jp Google ドライブ経由データ提供サービス

ご案内サイト:https://www.zkai.co.jp/books/school/gftest/